#### Table of Contents

| Registering for an Account / Log in       | 2  |
|-------------------------------------------|----|
| Step 1: Set up Reporting Companies/Groups | 3  |
| Step 2 – Net Direct Premium Data Entry    | 8  |
| Step 3 – Upload your Page 19 PDF File     | 12 |
| Step 4 – Upload Voluntary Writing Data    | 14 |
| Step 5 – Finalizing your submission       | 18 |
| Step 6: Run Reports                       | 21 |

#### Registering for an Account / Log in

| Voluntary Writings Home                         | Register Log in |
|-------------------------------------------------|-----------------|
| AIUA Alabama Insurance Underwriting Association | AIUA            |
| Voluntary Writings                              |                 |

If you already have an account, click Login.

If not, click the register link in the top right corner of the page.

Registration requires an email address and a password, with instructions for the password listed.

| Register.             |     |  |
|-----------------------|-----|--|
| Create a new account. |     |  |
| Email                 |     |  |
| Password              | (D) |  |
| Confirm password      | Q   |  |
|                       |     |  |

Step 1: Set up Reporting Companies/Groups

Step 1: Select which companies or groups for which you wish to report.

AIUA will have sent you a letter with any PIN numbers associated with the NAIC numbers you intend on reporting on.

In Step 1, you will enter any and all NAIC/PIN combinations to associate a company or group with your user account. If adding a company, use the Companies section, if adding a group use the Groups section.

| Companies    |        | Groups     |        |
|--------------|--------|------------|--------|
| NAIC:        | _      | NAIC:      |        |
| PIN:         | Search | PIN:       | Search |
| Company Name | NAIC   | Group Name | NAIC   |
|              |        |            |        |
|              |        |            |        |

| Companies    |        |
|--------------|--------|
| NAIC:        |        |
| 12345        |        |
| PIN:         | Search |
| 1234         |        |
| Company Name | NAIC   |
|              |        |
|              |        |

If the system finds a record of the company with the NAIC / PIN combination, the following screen will appear. Click the Add button to add the company to your account. If something appears incorrect, click Cancel and contact AIUA.

| Is this the correct com | pany? |        |
|-------------------------|-------|--------|
| Test Company            | 12345 | Add    |
|                         |       | Cancel |

#### Groups work the same as companies:

| Search |
|--------|
|        |
| NAIC   |
|        |

v. 1.2

| Is this the correct group? |     |     |        |
|----------------------------|-----|-----|--------|
| Test Group                 | 123 | Add |        |
|                            |     |     | Cancel |

Some Companies have been identified as a part of a Group with the Department of Insurance. If you try to add a company that is part of a group, the following screen will appear, giving you the opportunity to split this company from the group and report individually. Once you have separated a company from a group, you will need to contact AIUA if you would like the company to report as part of a group.

| Is this the correct compa | any? |                                                   |
|---------------------------|------|---------------------------------------------------|
| Test Company in Group     | 1234 | Company is part of a Group<br>Report Individually |

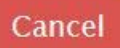

v. 1.2

If you attempt to add a group or company that has already been assigned to a user, it will not allow you to add this group or company to your account. Please contact AIUA if you are trying to add a group or company that is already assigned to a user.

| est Group | 123 | Already assigned. |
|-----------|-----|-------------------|
|-----------|-----|-------------------|

If you mistype the NAIC number or give an incorrect PIN you will receive the following error. If you feel you've typed the correct information, contact AIUA to confirm that the company or group you are trying to add isn't working. AIUA will confirm the company/group and PIN settings and help you register the company/group.

| Is this the correct company?             |        |
|------------------------------------------|--------|
| NAIC and PIN do not match any companies. |        |
|                                          | Cancel |

Once you have completed adding a company/group, the screen will display which companies/groups are assigned to your user:

| Companies    |       |        | Groups     |      |        |
|--------------|-------|--------|------------|------|--------|
| NAIC:        |       |        | NAIC:      |      |        |
| PIN:         |       | Search | PIN:       |      | Search |
| Company Name | NAIC  |        | Group Name | NAIC |        |
| Test Company | 12345 | ×      | Test Group | 123  | ×      |

v. 1.2

#### Step 2 – Net Direct Premium Data Entry

#### Step 2:

Enter your Net Direct Premium data for all reported companies/groups.

Step 2 replaces the paper form that used to be required as part of your submission. This process will work by entering 1 column of data from this sheet at a time.

See the old paper form below:

|                                                 | Eine Line 1 | Allied Lines | Homeowners | Commercial    | Total |
|-------------------------------------------------|-------------|--------------|------------|---------------|-------|
| 1 Direct 2008 Premiums Written - Column         | Fire Line I | Line 2.1     | Line 4     | Lines 5.1+5.2 | Total |
| 1 Page 20 of AL Annual Statement                |             |              |            |               |       |
| 2. Add Industrial Fire & Allied Lines Prems     |             |              |            |               |       |
| (Weekly/Monthly Debit Business)                 |             |              |            |               |       |
| 3 SUBTOTAL $(1 + 2)$                            |             |              |            |               |       |
| 4 Less the Following if Included in             |             |              |            |               |       |
| Lines 1 and 2 above:                            |             |              |            |               |       |
| A. Farm Property                                |             |              |            |               |       |
| B. Time Element                                 |             |              |            |               |       |
| C. Premiums Other Than EXTENDED                 |             |              |            |               |       |
| COVERAGE Reported as ALLIED                     |             |              |            |               |       |
| LINES in Annual Statement - EXPLAIN             |             |              |            |               |       |
| IN DETAIL ON REVERSE SIDE.                      |             |              |            |               |       |
| D. Unused or Unabsorbed Portion of              |             |              |            |               |       |
| Premium Deposits                                |             |              |            |               |       |
| E. Automobile Premiums included in              |             |              |            |               |       |
| Homeowners and in Commercial                    |             |              |            |               |       |
| Multiple Peril Policies, if any                 |             |              |            |               |       |
| F. Dividends Paid or Credited to                |             |              |            |               |       |
| Policyholders on Direct Business                |             |              |            |               |       |
| G. Premiums for policies that exclude           |             |              |            |               |       |
| the peril of wind                               |             |              |            |               |       |
| 5 SUBTOTAL (A+B+C+D+E+F+G)                      |             |              |            |               |       |
| <ol><li>SUBTOTAL (Line 3 Less Line 5)</li></ol> |             |              |            |               |       |
| 7. LESS                                         |             |              |            |               |       |
| 25% of Homeowners - Line 6                      |             |              |            |               |       |
| 50% of Commercial Multiple Peril - Line 6       |             |              |            |               |       |
| 8. TOTAL - Premium for Participation            |             |              |            |               |       |

Click the Create New Button to begin entry (you need to do this for each report category you will be reporting):

| Net Dire<br>Create New | ect Premium            |  |
|------------------------|------------------------|--|
| Calculated             | Net Direct Premiums    |  |
| No Net Dire            | t found for this user. |  |
|                        |                        |  |
| © 2017 - AIUA          |                        |  |
|                        |                        |  |

v. 1.2

First select which company/group you'll be reporting the Net Direct Premiums for:

#### Create

Net Direct Premium Line Item (Total Dollar Amounts for Each Line Item)

| Group   | ~ |
|---------|---|
| Company | ~ |

Then select the Submission Period and Report Section you would like to enter the data for:

| Submission Period       | 2015 Reporting Period      |
|-------------------------|----------------------------|
| Report Section          | но т                       |
| Direct Premiums Written | HO<br>Fire<br>Allied Lines |
|                         | СМР                        |

In relation to the paper form displayed above:

- Fire = Fire Line 1
- Allied Lines = Allied Lines 2.1
- HO = Homeowners Line 4
- CMP = Commercial Line 5.1 + 5.2

v. 1.2

Fill out the related dollar figures (as numbers only) as they related to the paper form and click Create:

| 2015 Reporting Period |                                                                                                    |
|-----------------------|----------------------------------------------------------------------------------------------------|
| но                    | •                                                                                                    |
| 0                     | ۵                                                                                                    |
| 0                     |                                                                                                    |
| 0                     |                                                                                                    |
| 0                     |                                                                                                    |
| 0                     |                                                                                                    |
| 0                     |                                                                                                    |
| 0                     |                                                                                                    |
| 0                     |                                                                                                    |
| 0                     |                                                                                                    |
|                       |                                                                                                    |
| Create                | 10                                                                                                    |
|                       | 2015 Reporting Period<br>HO<br>0<br>0<br>0<br>0<br>0<br>0<br>0<br>0<br>0<br>0<br>0<br>0<br>0<br>0<br>0<br>0<br>0<br>0 |

After you click create, it will take you back to the main Net Direct Premium page where it will display your calculated Net Direct Premium and list the entries that you have made. Click Create New again to enter the next Report Category.

v. 1.2

The completed report, after the user has added all companies and groups desired, will look something like the image above. **NOTE: If your company/group has NO premiums to report, please fill it out with all 0's.** 

| alculated Net               | Direct Pre        | emiums             |                                  |            |                           |                          |                  |                           |                  |
|-----------------------------|-------------------|--------------------|----------------------------------|------------|---------------------------|--------------------------|------------------|---------------------------|------------------|
| Name                        | N                 | et Direct Premi    | ium                              |            |                           |                          |                  |                           |                  |
| Test Company                | \$                | 37,500.00          |                                  |            |                           |                          |                  |                           |                  |
| Test Group                  | \$                | 38,750.00          |                                  |            |                           |                          |                  |                           |                  |
| est Company                 |                   |                    |                                  |            |                           |                          |                  |                           |                  |
| Submission<br>Period        | Report<br>Section | Direct<br>Premiums | Industrial Fire<br>Lines Premium | and Allied | Farm Property<br>Premiums | Time Element<br>Premiums | Auto<br>Premiums | Wind Excluded<br>Premiums |                  |
| 2015<br>Reporting<br>Period | Fire              | \$0.00             | \$0.00                           |            | \$0.00                    | \$0.00                   | \$0.00           | \$0.00                    | Edit  <br>Delete |
| 2015<br>Reporting<br>Period | НО                | \$50,000.00        | \$0.00                           |            | \$0.00                    | \$0.00                   | \$0.00           | \$0.00                    | Edit  <br>Delete |
| est Group                   |                   |                    |                                  |            |                           |                          |                  |                           |                  |
| Submission<br>Period        | Report<br>Section | Direct<br>Premiums | Industrial Fire<br>Lines Premium | and Allied | Farm Property<br>Premiums | Time Element<br>Premiums | Auto<br>Premiums | Wind Excluded<br>Premiums |                  |
| 2015<br>Reporting<br>Period | СМР               | \$40,000.00        | \$0.00                           |            | \$0.00                    | \$0.00                   | \$0.00           | \$0.00                    | Edit  <br>Delete |
| 2015<br>Reporting           | НО                | \$25,000.00        | \$0.00                           |            | \$0.00                    | \$0.00                   | \$0.00           | \$0.00                    | Edit  <br>Delete |

v. 1.2

Step 3 – Upload your Page 19 PDF File

Step 3: Upload your Page 19 PDF file

This step is simple and only requires the user to upload their Page 19 file from their computer. The Page 19 file is required to be in PDF format. Click the Upload New button.

| Page 19 Uploads   |         |       |
|-------------------|---------|-------|
| Upload New        |         |       |
| Submission Period | Company | Group |
|                   |         |       |

After the upload new button is clicked, a new screen will pop up. It will have drop down menus for the group or company you are uploading the file for, as well as a drop down menu for the submission period the report is for. Click browse to find the file and then select the file the user wants to upload. Make sure that you do not have both a company and a group selected, or else an error message like in the image above will appear.

| Upload<br>Page 19 Upload |                                                     |
|--------------------------|-----------------------------------------------------|
|                          |                                                     |
| Group                    | Test Group ~                                        |
|                          | You may only select a Company OR a Group, not both. |
| Company                  | Test Company ~                                      |
|                          | You may only select a Company OR a Group, not both. |
| Submission Period        | 2015 Reporting Period $\checkmark$                  |
| File                     | Browse                                              |
|                          | Upload                                              |

| Page 19 Uploads       |         |            |        |
|-----------------------|---------|------------|--------|
| Submission Period     | Company | Group      |        |
| 2015 Reporting Period |         | Test Group | Delete |

After you have uploaded the files needed, a page like the one shown above will appear. If more files need to be uploaded, click on the "Upload New" button.

v. 1.2

Step 4 – Upload Voluntary Writing Data

#### Step 4:

Upload your voluntary writing data for all reported companies/groups.

Click the Upload New button to begin the process:

|             |                                              |                                                                                                    |                                                                                                    |                                                                                                    | G                                                                                                    |                                                                                                    |
|-------------|----------------------------------------------|----------------------------------------------------------------------------------------------------|----------------------------------------------------------------------------------------------------|----------------------------------------------------------------------------------------------------|----------------------------------------------------------------------------------------------------|----------------------------------------------------------------------------------------------------|
| ls          |                                              |                                                                                                    |                                                                                                    |                                                                                                    |                                                                                                    |                                                                                                    |
|             |                                              |                                                                                                    |                                                                                                    |                                                                                                    |                                                                                                    |                                                                                                    |
| File Status | Submissio                                    | n Period                                                                                                    | Type of Uplo                                                                                                    | ad Upload Date                                                                                                    |                                                                                                    |                                                                                                    |
| Completed   | 2015 Repo                                    | rting Period                                                                                                    | Initial                                                                                                    | 5/23/2017 5                                                                                                    | :02:21 PM                                                                                                    | al                                                                                                    |
| Total Submi | tted                                         | Total Accepted                                                                                                    | Total Ineligible                                                                                                    | Error Rate                                                                                                    |                                                                                                    |                                                                                                    |
|             | 2                                            | 2                                                                                                    | 0                                                                                                    | 0%                                                                                                    |                                                                                                    |                                                                                                    |
| Total Submi | tted Premium                                 | Total Accepted                                                                                                    | Total Ineligible                                                                                                    | Applied Premium*                                                                                                    |                                                                                                    |                                                                                                    |
|             | \$2,634.00                                   | \$2,634,00                                                                                                    | \$0.00                                                                                                    | \$1,317,00                                                                                                    |                                                                                                    |                                                                                                    |
|             | S<br>File Status<br>Completed<br>Total Submi | S<br>File Status<br>Completed<br>Completed<br>Submitted<br>2015 Repo<br>2015 Repo<br>2015 Repo<br>2015 Repo<br>2015 Repo<br>2015 Repo | IS<br>File Status Submission Period<br>Completed 2015 Reporting Period<br>Completed 2 202<br>Total Submitted Premium Total Accepted<br>S2 634 00 \$2 634 00 | S<br>File Status Submission Period Type of Uplos<br>Completed 2015 Reporting Period Initial<br>Total Submitted Premium Total Accepted Total Ineligible<br>S2 634.00 \$2 634.00 \$0.00 | IS<br>File Status Submission Period Type of Upload Upload Date<br>Completed 2015 Reporting Period Initial 5/23/2017 5<br>Total Submitted Total Accepted Total Ineligible Error Rate<br>2 2 2 0 0%<br>Total Submitted Premium Total Accepted Total Ineligible Applied Premium°<br>\$2 634.00 \$2 634.00 \$0.00 \$1.317.00 | S<br>S<br>S<br>S<br>Submission Period<br>Total Submission Period<br>S<br>Total Submitted<br>Total Accepted<br>Total Ineligible<br>Total Submitted<br>Total Submitted<br>S<br>S<br>S<br>S<br>S<br>S<br>S<br>S<br>S<br>S<br>S<br>S<br>S |

You will select which company/group for which you'll be uploading. Please refer to the AIUA Voluntary Writings Bordereau Listing Technical Guide for file format and layout for this step.

|                   | (                     |        |
|-------------------|-----------------------|--------|
| Group             | Test Group            | $\sim$ |
|                   |                       |        |
| Company           |                       | $\sim$ |
| Submission Pariod | 2015 Reporting Pariod |        |
| Submission renou  | 2015 Reporting Period | ~      |
| File              | Brow                  | /se    |
|                   | Upload New File       |        |

Once you've selected a Voluntary Writing file to upload, click the Upload New File Button. The following warning will appear:

Uploading a File

You have selected to upload this file.

If you have already uploaded a file for this submission period it will replace the previous file.

Your new file must contain all of the items you wish to submit.

Cancel Continue Upload

You can re-upload at any time during the submission period but every upload will be a full replacement of the previous upload. Be sure to include all of the policies that you would like inlcuded in your submission in this file.

v. 1.2

File processing can take upwards of a couple of hours if you're submitting a very large file. You will receive an e-mail when file processing begins and you'll receive a second e-mail when file processing has completed.

Log back in and go straight to Step 4 to see the results of your submitted file.

| bload New        | 100                     |                   |                  |                  |                 |      |
|------------------|-------------------------|-------------------|------------------|------------------|-----------------|------|
| est Group        |                         |                   |                  |                  |                 |      |
| Name             | File Status             | Submission Period | d Type of        | Upload Upload    | l Date          |      |
| TEST-GROUP.csv   | Completed with Errors   | 2015 Reporting Pe | riod Initial     | 5/23/2           | 2017 2:00:00 PM | al 🔳 |
| Import Summary:  | Total Submitted         | Total Accepted    | Total Ineligible | Error Rate       |                 |      |
| (This file only) | 2                       | 0                 | 2                | 100%             |                 |      |
|                  | Total Submitted Premium | Total Accepted    | Total Ineligible | Applied Premium* |                 |      |
|                  | \$2,634.00              | \$0.00            | \$2,634.00       |                  |                 |      |

If the following button is present (as well as the items showing in red), there were errors present in your upload. Click it to download a detailed error report.

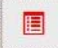

After clicking the red button, an excel spreadsheet with the company or group on it will appear. Column Q will show the ineligible reasons why the report was not accepted.

|                          | ų                                                   |
|--------------------------|-----------------------------------------------------|
| Rejected Reason          |                                                     |
| This company is not part | of the group for which you are reporting.           |
| This company is not part | of the group for which you are reporting.           |
| Company is set to report | t individually and cannot be included in this group |
|                          |                                                     |
|                          |                                                     |
|                          |                                                     |
|                          |                                                     |
|                          |                                                     |

Make the necessary corrections to your original file and re-upload the file. It will replace the previous version and re-run the validation of the file. This can be done until you are comfortable with the error percentage.

If there are items that are considered not valid that you believe should be valid, contact AIUA and they will do a manual review of your file. In order to request a manual review, your error percentage must be below 10%.

#### If the file is error free, the screen will look like the one below (notice that it is green instead of red)

| Name                                | File Status    | Submissio  | n Period       | Type of Uplo     | ad Upload Da     | te Det     | ailed Re |
|-------------------------------------|----------------|------------|----------------|------------------|------------------|------------|----------|
| TEST-COMPANY.csv                    | Completed      | 2015 Repo  | ting Period    | Initial          | 5/23/2017        | 2:07:00 PM | al       |
| Import Summary:<br>(This file only) | Total Submitte | d          | Total Accepted | Total Ineligible | Error Rate       |            |          |
|                                     |                | 2          | 2              | 0                | 0%               |            |          |
|                                     | Total Submitte | d Premium  | Total Accepted | Total Ineligible | Applied Premium* |            |          |
|                                     |                | \$2,634.00 | \$2,634.00     | \$0.00           | \$1,317.00       |            |          |

V. 1.Z

Step 5 – Finalizing your submission

#### Step 5:

Finalize your submission for all reported companies/groups.

\*\*\*Please note that your submission will not be considered submitted until it is finalized. The initial submission

deadline is

#### Your submission is not considered complete until it is finalized.

Click the Finalize a Submission button:

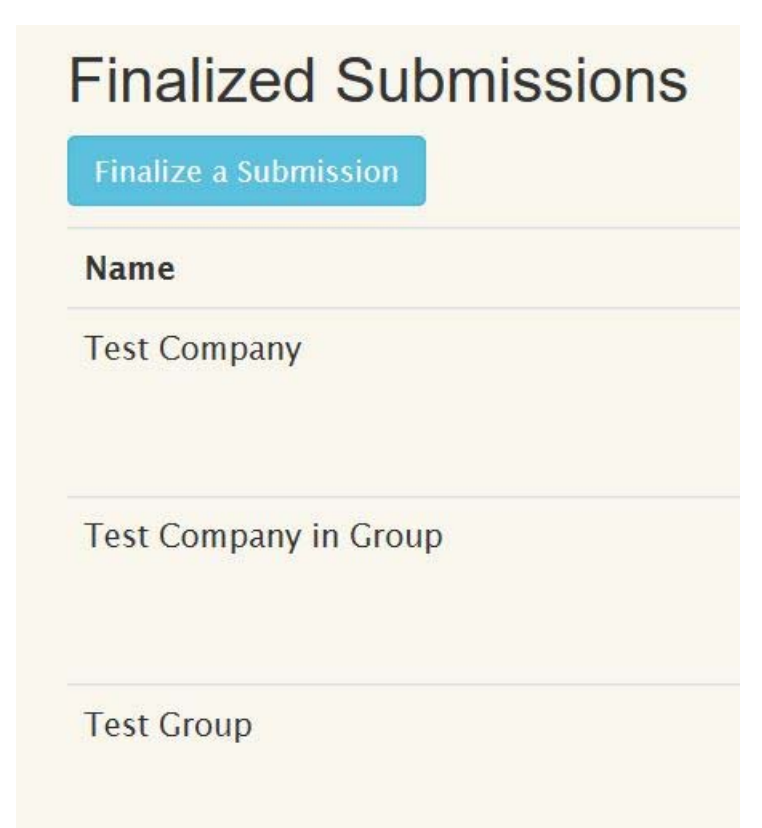

v. 1.2

Select which company/group you wish to finalize. If you have more than one, you'll need to do them one at a time.

| Contraction and Decomposite Pro- | ny / Group                                                                             |                |
|----------------------------------|----------------------------------------------------------------------------------------|----------------|
| lease select which Comp          | ny or Group you wish to finalize.                                                      |                |
| nce finalized you will no lo     | nger be able to make any edits to your submission without contacting AIUA to unlock yo | ur submission. |
|                                  |                                                                                        |                |
| Group                            | ×                                                                                      |                |
|                                  |                                                                                        |                |

There are some final validations that will take place before you finalize. Those messages will make it clear if you have an issue with being able to complete the finalization step.

| Test Group           | ×                                        |        |
|----------------------|------------------------------------------|--------|
|                      | ~                                        |        |
| Finalize             |                                          |        |
| You must upload your | ge 19 PDF to finalize. Please complete S | tep 3. |

After one has been finalized, this page will appear showing what has been finalized and what hasn't. You can then click the finalize submission button to finalize another selection.

| Туре    | Status        |  |
|---------|---------------|--|
| Company | Finalized     |  |
| Company | Not Finalized |  |
| Group   |               |  |
|         | Not Finalized |  |

v. 1.2

Once finalization has been completed, the data for that company/group will be locked and no edits will be allowed. If it is within the submission or correction period, you can request that AIUA unlock your submission to make edits.

Save Your submission has been finalized. If you need to make corrections please contact AIUA to unlock your Company/Group.

v. 1.2

#### Step 6: Run Reports

Step 6: **Run Reports** 

This link will become available once all of the submissions are reviewed from every company.

Once all data has been collected from all companies and analyzed, the Step 6 link will become available.

All companies/groups that you have finalized will be available for reports:

| Companies    |                      |
|--------------|----------------------|
| Test Company | Participation Report |
| Groups       |                      |
| Test Group   | Participation Report |

Here's a sample of the Participation Report:

v. 1.2

| AIUA                                                               | ABAMA INSURANCE UNDERWRITING ASSO<br>315 E Laurel Av - Suite 216D • Foley, Alabama<br>(251) 943-4029 or (251) 928-3533<br>Fax (251) 943-4030 | <b>OCIATION</b><br>36535              |  |
|--------------------------------------------------------------------|----------------------------------------------------------------------------------------------------|---------------------------------------|--|
|                                                                    | 2015 Reporting Period                                                                                                    | Robert W. Groves<br>Secretary/Manager |  |
| NAIC NO. 12345                                                     | 2010 Hoppining Foliot                                                                                                    |                                       |  |
| NAME: Test Com                                                     | pany                                                                                                    |                                       |  |
| Following is computation<br>Underwriting Association               | of your company's (group's) percentage of participa<br>for the year.                                                                         | tion in the Alabama Insurance         |  |
| 1. Net Direct Premium                                              | Written by your company in the State*                                                                                                    | \$37,500                              |  |
| 2. Net Direct Premium                                              | Written by All Companies in the State*                                                                                                    | \$1,697,870,342                       |  |
| <ol> <li>Your Percentage of T<br/>the State (Item No. 1</li> </ol> | otal Net Direct Premiums Written in<br>divided by Item No. 2)*                                                                               | 0.00221%                              |  |
| <ol> <li>Total Premiums Writ<br/>Period</li> </ol>                 | ten by Association - 2015 Reporting                                                                                                    | \$44,620,492                          |  |
| 5. Total Voluntary Pren                                            | niums Written by All Companies**                                                                                                    | \$208,063,372                         |  |
| <ol> <li>Total Premiums Writ<br/>Premiums Written by</li> </ol>    | ten by Association and Voluntary<br>all companies (Item 4 + Item 5)                                                                          | \$252,683,864                         |  |
| <ol> <li>Your company's may<br/>written (Item 3 x Iten</li> </ol>  | timum required share of premiums<br>n 6)                                                                                                    | \$5,581                               |  |
| 8. Voluntary fire premi                                            | ums written by your Company**                                                                                                    | \$0                                   |  |
| 9. Voluntary homeowne                                              | <ol> <li>Voluntary homeowner premiums written by your Company**</li> </ol>                                                                   |                                       |  |
| <ol> <li>Voluntary commerc<br/>company**</li> </ol>                | ial multi-peril premiums written by your                                                                                                    | \$0                                   |  |
| 11. Voluntary premium                                              | s written by your company (Item 8+9+10)                                                                                                    | \$0                                   |  |
| <ol> <li>Your maximum pos<br/>(Item 7 – Item 11)</li> </ol>        | sible allocation from Association                                                                                                    | \$5,581                               |  |
| <ol> <li>Your Final Percenta<br/>divided by Item 12</li> </ol>     | ge of Participation (Item 12 for your company for all companies)                                                                             | 0.00250%                              |  |